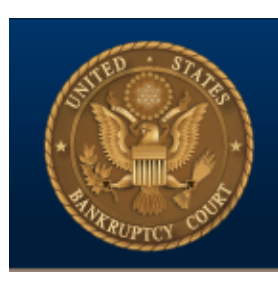

# Eastern District of Virginia United States Bankruptcy Court

# Electronic Proof of Claim (ePOC) Filing manual

Version 7.0

### Electronic Proof of Claim

#### FILE YOUR PROOF OF CLAIM FORM ELECTRONICALLY

- If you are filing a proof of claim electronically for the first time, please read all information provided below BEFORE attempting to file your proof of claim using the link.
- This service is provided as an alternative filing option for those parties not eligible to register for CM/ECF who previously had to file their proofs of claim conventionally (in paper) with the court. It may also be used by CM/ECF Registrants.
- A claim filed electronically on this court's website will constitute the filer's approved signature and have the same force and effect as if the filer signed a paper copy of the document. Documents required to be verified or contain an unsworn declaration that are filed electronically will be treated, for all purposes (both civil and criminal, including penalties for perjury), the same as if signed or subscribed.
- Certain personal information must be removed from all documents before electronically submitting the proof of claim form. See the notice below.

### **IMPORTANT NOTICE OF REDACTION RESPONSIBILITY:**

All filers must redact: Social Security or taxpayer-identification numbers; dates of birth; names of minor children; and financial account numbers, in compliance with Bankruptcy Rule 9037. This requirement applies to all documents, including attachments.

- I. ePOC 7 filing link:
  - a. Training System https://ecf-train.vaeb.uscourts.gov/cgi-bin/autoFilingClaims.pl
  - b. Live System https://ecf.vaeb.uscourts.gov/cgi-bin/autoFilingClaims.pl

#### II. Initial Screen (Live System)

| United States Bankruptcy Court Eastern District of Virginia                                                                                                    |
|----------------------------------------------------------------------------------------------------|
| File Claim       Case Number       3:21-bk-30010       Example: 14-00002                                                                                                    |
| Name of Creditor     AT&T       Filed by Creditor     ~                                                                                                    |
| <ul> <li>IMPORTANT NOTICE OF REDACTION RESPONSIBILITY: All filers must redact: Social Security or taxpayer-identification numbers; dates of birth; names of minor children; and financial account numbers, in compliance with Fed. R. Bankr. P. 9037. This requirement applies to all documents, including attachments.</li> <li>IMPORTANT WARNING: A person who files a fraudulent claim could be fined up to \$500,000, imprisoned for up to 5 years, or both. 18 U.S.C. §§ 152, 157, and 3571.</li> <li>I understand that, if I file, I must comply with the redaction rules. I have read this notice.</li> </ul> |
| Next                                                                                                    |
| NOTE: This form should not be used to make a claim for an administrative expense arising after the commencement of the case. A "request" for payment of an administrative expense may be filed pursuant to 11 U.S.C. § 503.                                                                                                    |
| Update this message via Site->ePOCMessageFront                                                                                                    |
| Installed Version: 7                                                                                                    |

#### a. Case Number

| 21-30010 | Find This Case |
|----------|----------------|
|          |                |
|          | 21-30010       |

Once you enter a case number, You will need to click "Find This Case" for the system to verify that it is a valid case

b. Creditor

 Name of Creditor
 AT&T

 Enter a valid Creditor
 Filed Dut

c. Filed By

| Filed by Creditor | 0        |
|-------------------|----------|
| ✓ Creditor        |          |
| Creditor Attorney |          |
| Debtor            |          |
| Debtor Attorney   |          |
| Trustee           |          |
|                   | <b>~</b> |

Select appropriate filer type

d. Redaction Agreement

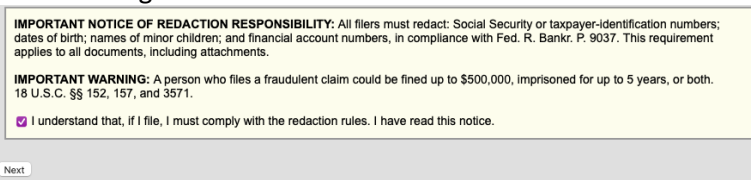

Check the Box that you agree to the responsibility of Redaction and click Next

III. Creditor Selection

|                  |                             | NOTE: The creditor's name and address <u>must be</u><br>an exact match. If it is not, please create a new<br>creditor record. |
|------------------|-----------------------------|----------------------------------------------------------------------------------------------------|
| Select Creditor  | *                           |                                                                                                    |
| AT&T             | AT&T U-Verse                | Creditor not listed                                                                                                    |
| PO Box 8100      | P.O. Box 5014               |                                                                                                    |
| Aurora, IL 60507 | Carol Stream, IL 60197-5014 |                                                                                                    |
|                  |                             |                                                                                                    |

This is what is typically seen if a match for the creditor is found.

| United States Bankruptcy Court Eastern District of Virginia - TRAIN |
|---------------------------------------------------------------------|
| Select Creditor                                                     |
| Creditor not listed                                                 |

You will see the above if the creditor is not found.

#### IV. ePOC form

#### a. Header/Top

| United States Bankruptcy Court Eastern District of Virginia - TRAIN             |             |
|---------------------------------------------------------------------------------|-------------|
| You selected "FILED BY" as CREDITOR. If this is incorrect, <u>START OVER</u> !! |             |
| ALL "Yes/No" Questions MUST be ANSWERED                                         |             |
| CONFIRM this is the CORRECT Case                                                |             |
| Debtor 1                                                                        | Another One |
| Debtor 2<br>(Spouse, if filing)                                                 |             |
| Case number:                                                                    | 21-30010    |
|                                                                                 |             |

The confirmation section of the form contains case specific information you will need to verify

# b. Part 1: Identify Claim – 1. Who is the current creditor?

| art 1: Identify the Claim                                                                     |                                                                               |                                                                                                    |
|-----------------------------------------------------------------------------------------------|-------------------------------------------------------------------------------|----------------------------------------------------------------------------------------------------|
| Who is the current creditor?                                                                  | Name of the current creditor (the person or entity to be paid for this claim) | If you selected "Creditor Not listed" this section will<br>be blank and you will need to enter it here.                                                                                                    |
| Address where notices should<br>be sent<br>(Do not add the creditor's name<br>in the address) |                                                                               | If you selected a creditor the creditors' information<br>will be here. Note: The creditor's name and address<br>MUST be exact. If the creditor's name is not an exac<br>match, go back and select "Creditor Not Listed"; |
| (City, State, Zip)                                                                            | , 😑 -                                                                         |                                                                                                    |
| Telephone Number:                                                                             |                                                                               |                                                                                                    |
| Email:                                                                                        |                                                                               |                                                                                                    |
|                                                                                               | Other names the creditor used with the debtor                                 |                                                                                                    |

#### 2. Has this claim been acquired from someone else? c.

| 2. Has this claim been acquired from someone else? Yes No | If you answer Yes to this, you will see an additional box: |
|-----------------------------------------------------------|------------------------------------------------------------|
|                                                           | "From whom?" To be filled in                               |

From whom?

#### d. 3. Where should notices and payments to the creditor be sent?

| 3. Where should notices and payments to the o                                                                                                    | creditor be sent?                                                                                      | (Notice Address Completed in Section 1)                          |
|----------------------------------------------------------------------------------------------------|----------------------------------------------------------------------------------------------------|------------------------------------------------------------------|
| Federal Rule of Bankruptcy Procedure (FRBP)                                                                                                    | 2002(g)                                                                                                |                                                                  |
| CHECK if Payment Address differs from I                                                                                                    | Notice Address                                                                                         |                                                                  |
|                                                                                                    | Uniform claim identifier for electron                                                                  | ic payments in chapter 13 (if you use one):<br>lee instructions) |
| Uniform Claim Identifier:                                                                                                    |                                                                                                    |                                                                  |
| Uniform Claim Identifier:<br>If you use a uniform claim Identifier, you may<br>an optional 24-character identifier that certa<br>electronic payment in chapter 13 cases. | y report it here. A uniform claim<br>in large creditors use to facilitat<br>memper ro (n you use onc). | identifier is<br>e                                               |
| If you select the Check box " CH                                                                                                    | <br>HECK if Payment Add                                                                                | lress differs from Notice Address" you will see:                 |
| CHECK if Payment Address differs from 1                                                                                                    | Notice Address                                                                                         |                                                                  |
| Address where payments                                                                                                    | I                                                                                                    |                                                                  |

| should be sent     |                                                                                        | Enter an address here if the Payment Address is<br>different from the Notice Address |
|--------------------|----------------------------------------------------------------------------------------|--------------------------------------------------------------------------------------|
| (City, State, Zip) |                                                                                        | -                                                                                    |
| Telephone Number:  |                                                                                        |                                                                                      |
| Email:             |                                                                                        |                                                                                      |
|                    | Uniform claim identifier for electronic payments in chan<br>( <u>See instructions)</u> | pter 13 (if you use one):                                                            |

e. 4. You must select the creditor who filed the claim to amend the claim 4. You must select the creditor who filed the claim to amend a claim Does this claim amend one already filed? Yes  $\equiv$  No  $\forall$ 

5. Do you know if anyone else has filed a proof of claim for this claim? f. 5. Do you know if anyone else has filed a proof of claim for this claim? Yes No

If you select Yes, you will be asked "Who made the earlier filing?"

Who made the earlier filing?

g. Part 2: Give Information About the Claim as of the Date the Case Was Filed -6. Do you have any number you use to identify the debtor?

| 6. Do you have any number you use to identify the debtor? $Yes \hfill No$           | If you select Yes here, you will be asked for the last 4 digits of the debtor's account or number used to identify the debtor. |
|-------------------------------------------------------------------------------------|----------------------------------------------------------------------------------------------------|
| Last 4 digits of the debtor's account or any number you use to identify the debtor: |                                                                                                    |

# h. 7. How much is the claim? (required)

| 7. How much is the<br>claim? (required)                                                                                                    | Does this amount include interest or other charges? No Yes. Attach statement itemizing interest, fees, expenses, or other charges required by Bankruptcy Rule 3001(c)(2)(A).                                                                                                    |
|----------------------------------------------------------------------------------------------------|----------------------------------------------------------------------------------------------------|
| If you have entered a claim amount of \$0,<br>Comment:                                                                                                    | the claim amount is unknown, or the claim is unliquidated, please enter a brief explanation.                                                                                                    |
| i. 8. What is the<br>8. What is the basis of the claim?<br>(required)                                                                                                    | basis of the claim? (required)<br>Examples: Goods sold, money loaned, lease, services performed, personal injury or wrongful death, or credit card.<br>Attach redacted copies of any documents supporting the claim required by Bankruptcy Rule 3001(c).<br>Limit disclosing information that is entitled to privacy, such as healthcare information.<br>(See instructions)                                                                                                    |
| Basis for Claim:<br>State the type of debt or how it<br>loaned, services performed, pe<br>and credit card. If the claim is t<br>the disclosure of the goods or<br>disclosure of confidential health<br>additional disclosure if an inter- | was incurred. Examples include goods sold, money<br>rsonal injury/wrongful death, car loan, mortgage note,<br>ased on delivering health care goods or services, limit<br>services so as to avoid embarrassment or the<br>care information. You may be required to provide<br>sted party objects to the claim.<br>(See insuretions)<br>of the claim secured?                                                                                                    |
| 9. IS all or part of the claim secured                                                                                                    | Yes. The claim is secured by a lien on property. Information on the lien.                                                                                                    |
| Nature of property:<br>Real estate.<br>Motor vehicle<br>Other. Describe:                                                                                                    | If the claim is secured by the debtor's principal residence, file a <i>Mortgage Proof of Claim Attachment</i> (Official Form 410-A) with this <i>Proof of Claim</i> .                                                                                                    |
| Basis for perfection:<br>Attach redacted copies o<br>title, financing statement,                                                                                                    | focuments, if any, that show evidence of perfection of a security interest (for example, a mortgage, lien, certificate of<br>or other document that shows the lien has been filed or recorded.)                                                                                                    |
| Value of property:<br>Amount of the claim tha<br>Amount of the claim tha                                                                                                    | It is secured:<br>It is unsecured:<br>(The sum of the secured and unsecured<br>amounts should match the amount in line 7.)                                                                                                    |
| Amount necessary to c                                                                                                    | ure any default as of the date of the petition:                                                                                                    |
| Fixed Ann<br>Variable                                                                                                    | ual Interest Rate (when case was filed) %                                                                                                    |
| k. 10. Is this clair                                                                                                    | n based on a lease?                                                                                                    |
| 10. Is this claim based<br>on a lease?                                                                                                    | No<br>Yes. Amount necessary to cure any default as of the date of the petition. \$                                                                                                    |
| I. 11. Is this clair                                                                                                    | n subject to a right of setoff?                                                                                                    |
| 11. Is this claim subject to a right of setoff?                                                                                                    | No<br>Yes. Identify the property:                                                                                                    |
| m. 12. Is all or pa                                                                                                    | rt of the claim entitled to priority under 11 U.S.C. § 507(a)?                                                                                                    |
| 12. Is all or part of the claim entitle<br>under 11 U.S.C. § 507(a)?                                                                                                    | d to priority No Selecting Yes will bring up a list of<br>Yes Check all that apply: applicable priority options Amount entitled to priority                                                                                                    |
| 12.                                                                                                    | Is all or part of the claim<br>entitied to priority under 11<br>U.S.C. § 507(a)?       No       Amount entitled to priority         A claim may be partly priority<br>and partly nonpriority. For<br>example, in some categories,<br>the law limits the amount<br>entitled to priority.       Oomestic support obligations (including alimony<br>and child support) under 11 U.S.C. § 507(a)(1)       Oumestic support obligations (including alimony<br>and child support) under 11 U.S.C. § 507(a)(1)         Up to \$3,025* of deposits toward purchase,<br>lease, or rental of property or services for<br>personal, family, or household use. 11 U.S.C. §<br>507(a)(7).       Wages, salaries, or commissions (up to<br>\$13,650*) earned within 180 days before the<br>bankruptcy petition is filed or the debtor's<br>business ends, whichever is earlier. 11 U.S.C. §<br>507(a)(4).         Taxes or penalties owed to governmental units.<br>11 U.S.C. § 507(a)(8).       Taxes or penalties owed to governmental units.<br>11 U.S.C. § 507(a)(8).         Contributions to an employee benefit plan. 11<br>U.S.C. § 507(a)(8).       Taxes optication of 11 U.S.C. § 507(a)(4)         That applies       *Anounts are subject to adjustment on 41/22 and every 3 years after that for cases begun<br>on or admente. |

n. Documents: Attach redacted copies of any documents that show that the debt exists, a lien secures the debt, or both.

| acted copies of any documents that show that the debt exists, a lien secures the debt, or both.                                                                                                    |
|----------------------------------------------------------------------------------------------------|
| s of any documents that show perfection of any security interest or any assignments or transfers of the debt. In addition to the documents, a deral Rule of Bankruptcy Procedure (called "Bankruptcy Rule") 3001(c) and (d). (See instructions, and the definition of "redacted".)                                                                                                    |
| in be attached to the Proof of Claim after the information for the form is submitted.                                                                                                    |
| Claim are required to be PDF files                                                                                                    |
| Claim are NOT to even ad \$0.0 ML in size                                                                                                    |
| Claim are NOT to exceed 50.0 Mb in size.                                                                                                    |
| Proof of Claim are permitted.                                                                                                    |
| Proof of Claim form as an attachment to this filing. Attaching a completed Proof of Claim will result in multiple versions of the form being<br>led proof of claim form plus the proof of claim attached). If filing an Amended Proof of Claim, the attachment of the previously filed claim is                                                                                                    |
| ave the option to select files to upload for this claim once you click on the "Submit Claim" button below<br>Do you wish to attach supporting documentation? O Yes O No                                                                                                    |
| acted copies of any documents to<br>acted copies of any documents to<br>acted copies of acted copies of acted copie |
| ederal Rule of Bankruptcy Procedure (called "Bankruptcy Rule") 3001(c) and (d). (See instructions, and the definition of "redacted".)                                                                                                    |
| Below                                                                                                    |
|                                                                                                    |
|                                                                                                    |
| theck the appropriate box: (required) I am the creditor's attorney or authorized agent. I am the creditor's attorney or authorized agent. Bankruptcy Rule 3004. I am a guarantor, surety, endorser, or other codebtor. Bankruptcy Rule 3005. understand that an authorized signature on this Proof of Claim serves as an acknowledgment that when calculating he amount of the claim, the creditor gave the debtor credit for any payments received toward the debt. have examined the information in this Proof of Claim and have a reasonable belief that the information is true and orrect. declare under penalty of perjury that the foregoing is true and correct. trint the name of the person who is completing and signing this claim: Signature* Title Company Identify the corporate servicer as the company if the authorized agent is a servicer                                                                                                    |
| Address Number and Street City, State, Zip) Contact Phone: Contact Phone: Contact                                                                                                    |
| 18 U.S.C. §§ 152, 157, and 3571.<br>I'm not a robot<br>reCAPTCHA<br>Prives - Terms<br>Submit Claim Clear Form ** Verify debtor name(s) prior to submitting claim to be filed.                                                                                                    |
|                                                                                                    |

NOTE: You will be presented with a reCAPTCHA verification screen like the one below that you must complete. Additional NOTE: Once you complete the reCAPTCHA verification you will need to submit the form in a timely manner or it will expire and require you to do it again.

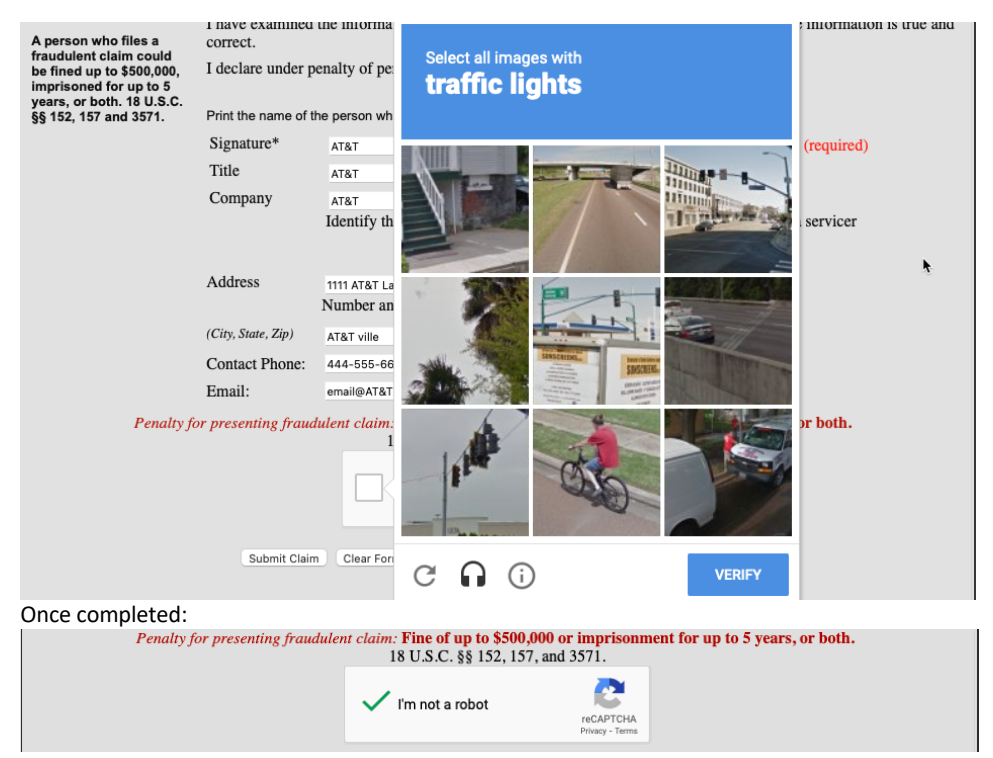

## p. You will be presented with a verification of successful claim submission

United States Bankruptcy Court Eastern District of Virginia debug is true PDF/A force is false Successful verification ... Your claim was successfully filed in case number 21-30010. Your claim number is 1. Open in new window: Click 1 to view/print your filed claim. Note: Any attachment(s) added will NOT be available to view/print unless you have a Pacer account. File additional claims